柳州市福城云家顶综合服务平台

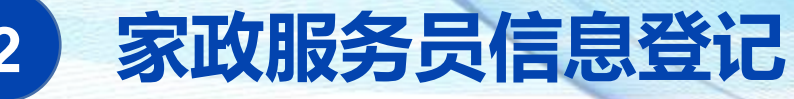

2.1.3. 家政员授权查询信用信息

家政员在应用商店搜索下载"家政信用查(服务员端)" APP

家政服务员信息数

或用手机浏览器打开:https://sj.qq.com/appdetail/cn.gov.mofcom.jz

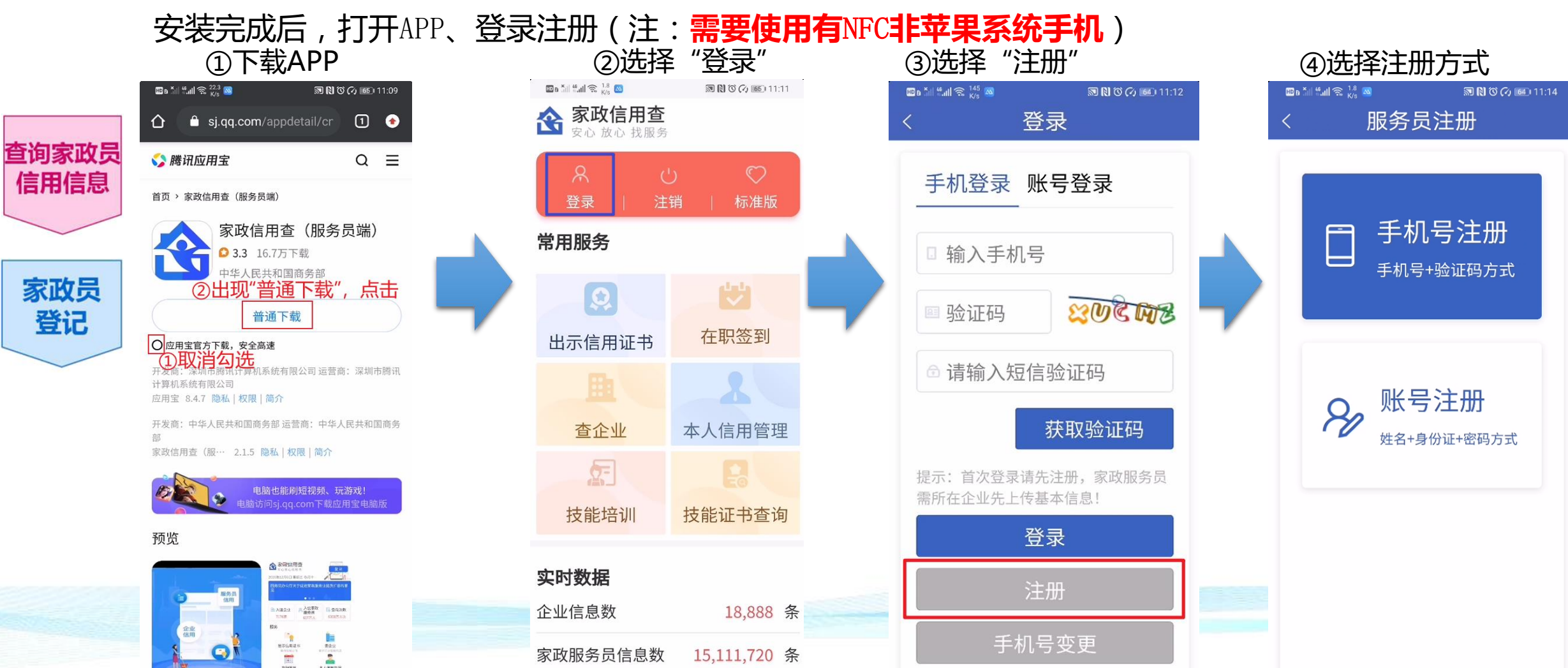

15,111,720 条

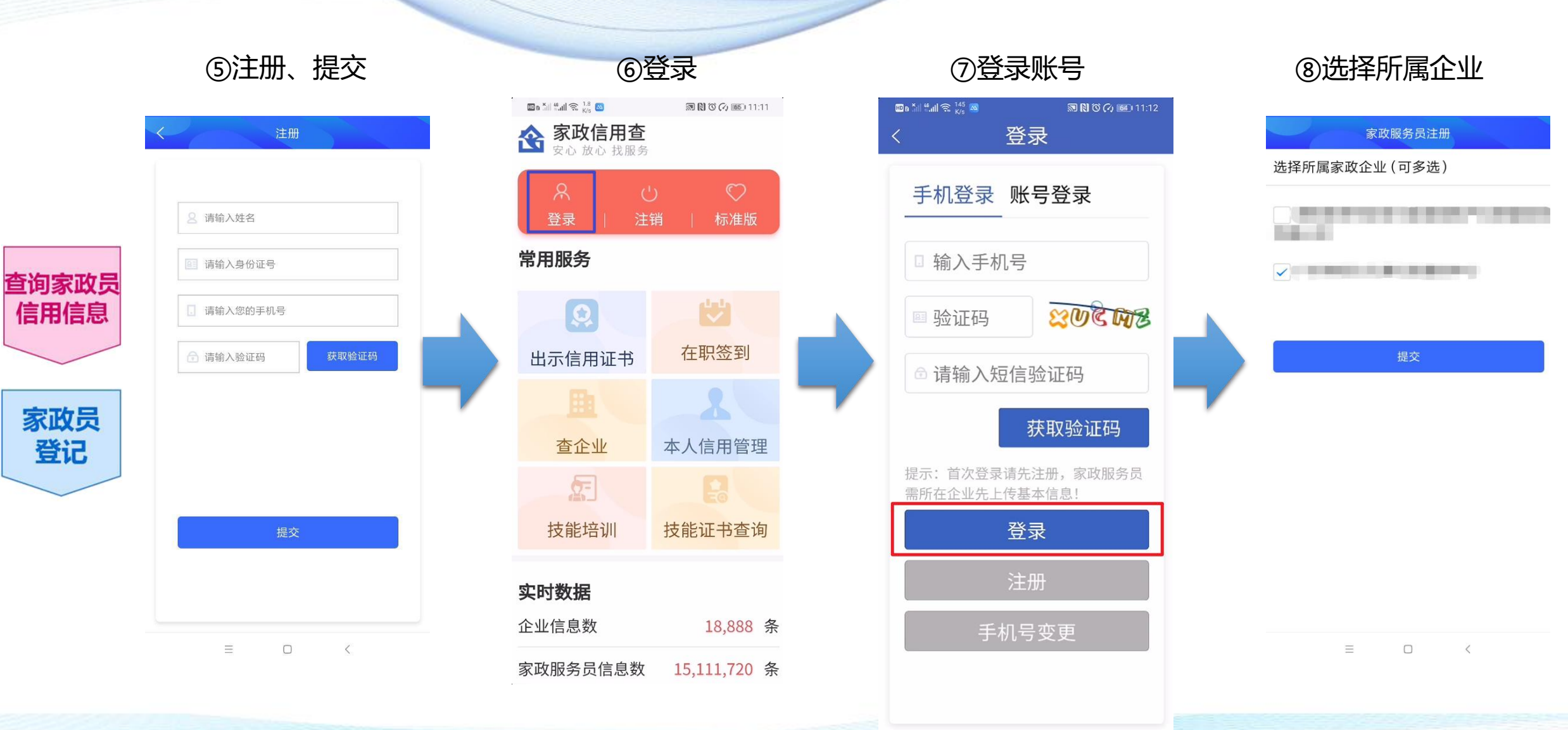

## 家政服务员信息登记

2

柳州市福城云家顶综合服务平台

柳州市福城云家顶综合服务平台

![](_page_2_Figure_1.jpeg)